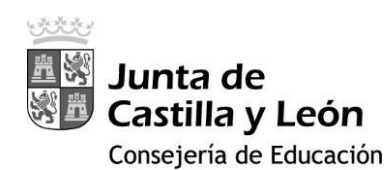

| C | ONTRASEÑA           | VERIFICACIÓN |
|---|---------------------|--------------|
|   | usuario<br>•••••••• |              |

# 2FA -Educacyl

# DOBLE FACTOR DE AUTENTICACIÓN CONDICIONAL

CUANDO SE ACCEDE DESDE FUERA DE LA RCE (Red de Centros Educativos)

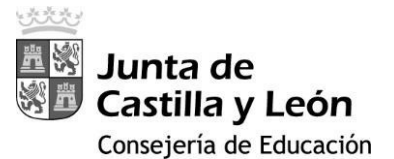

#### ¿POR QUÉ HAY QUE USAR UN DOBLE FACTOR DE AUTENTICACIÓN (2FA)?

En el contexto actual las contraseñas no son un mecanismo seguro para autenticarse, y es necesario complementarlas con un doble factor de autenticación. De esta forma, ayudamos al profesional a proteger su identidad digital y aunque un delincuente consiga la contraseña no podrá utilizarla si trata de acceder desde un equipo que esté fuera de la red educativa.

Se trata así de dar cumplimiento a la Política de Seguridad de la Información de la Junta de Castilla y León y del ENS en concreto cuando se accede desde equipos externos a la red de centros educativos, como sus ordenadores personales domésticos, móviles personales, etc.

#### GUÍA PARA LA INSTALACIÓN DE LA DOBLE AUTENTICACIÓN EN LOS DISPOSITIVOS

 En cualquier ordenador o dispositivo que esté conectado a la Red de Escuelas Conectadas, como la red WI-Fi del centro o los equipos conectados por cable a la nueva Red de Internet instalada en el instituto (ordenadores de departamentos p.e.) accede a tu zona privada a través del portal de Educacyl:

https://www.educa.jcyl.es/educacyl/cm

2. Una vez en tu zona privada accede a cualquiera de los siguientes iconos:

correo electrónico, Microsoft 365, Onedrive o Teams.

 En la esquina superior derecha clica donde aparece tu usuario y selecciona 'Ver Cuenta'.

|    | Outlook Q. Buscar G                                                           | Ø     | D 0    | ¢             | MT             |
|----|-------------------------------------------------------------------------------|-------|--------|---------------|----------------|
|    | E Inicio Vista Ayuda                                                          | • •   | -      |               |                |
| F  | Correo nuevo V W V C W V C V V V Pasos rapidos V Leido / No leido V V H V     | \$ U  | ~ Ce ~ | 0             | ~              |
|    | Outlook Q. Buscar                                                             | 6     | 7 🖓    | Д I           | \$ Q MT        |
|    | 📃 Inicio Vista Ayuda                                                          | Educa |        |               | Cerrar sesión  |
| Ē  | 🖸 Correo nuevo 💙 🗊 ~ 🗟 🛈 ~ 🎸 😘 🦘 🦘 🤣 Pasos rápidos ~ 🗠 Leído / No leído 📿 ~ F | X     |        |               | ANEZ TES       |
| 88 | ~ Carpetas                                                                    |       | ЛТ     | ria.bantes    | @educa.jcyl.es |
| 89 | Bandeja de ent 562                                                            | 1     |        | Abrir otro bu | zón de cor ··· |
| 0  | P Borradores 10                                                               |       |        |               |                |

A continuación, en la tarjeta "Información y Seguridad" selecciona ACTUALIZAR INFORMACIÓN

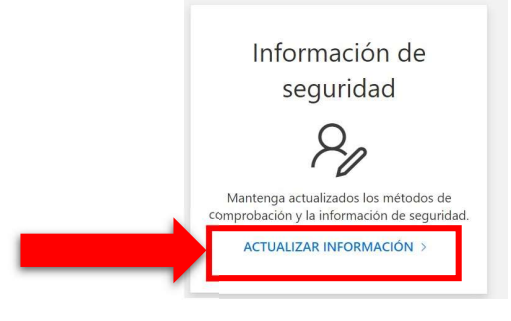

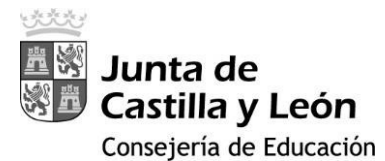

Guía elaborada por el IES Jorge Santayana (Ávila) y modificada por IES Juan del Enzina

5. Ahora selecciona 'Agregar Método de Inicio de Sesión' y elige 'Aplicación de Autenticación' y pulsar el botón 'Agregar'.

| + Agregar método de inicio de | sesión                |         |
|-------------------------------|-----------------------|---------|
| Contraseña                    | Última actualización: | Cambiar |

| Agregar un método ×         |    | Agregar un método           | ×       |    |
|-----------------------------|----|-----------------------------|---------|----|
| ¿Qué método quiere agregar? | 2º | ¿Qué método quiere agregar? |         |    |
| Elegir un método v          |    | Aplicación de autenticación |         | 3₽ |
| Aplicación de autenticación |    | Cancelar                    | Agregar |    |
|                             |    |                             |         |    |

- 6. Aparecerá la siguiente pantalla que informa de que en su teléfono debe tener la aplicación Microsoft Authenticator, o la aplicación Google Authenticator.
  - Si ya tiene instalada la App Google Authenticator en su móvil siga leyendo
  - Si desea instalar Microsoft Authenticator en su móvil vaya a la pág 6

Configuración del doble factor de autenticación usando Google Authenticator:

En la ventana emergente debe elegir 'Quiero usar otra aplicación de autenticación':

| Para empezar, obtenga la aplicación.                                        |                        |
|-----------------------------------------------------------------------------|------------------------|
| En el teléfono, instale la aplicación Microsoft Authenticator. Descargar al | nora                   |
| Después de instalar la aplicación Microsoft Authenticator en su dispositiv  | vo, elija "Siguiente". |
| Quiero usar otra aplicación de autenticación                                |                        |
|                                                                             |                        |

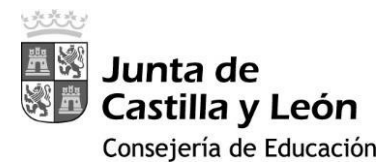

Guía elaborada por el IES Jorge Santayana (Ávila) y modificada por IES Juan del Enzina

En la siguiente ventana emergente seleccione siguiente:

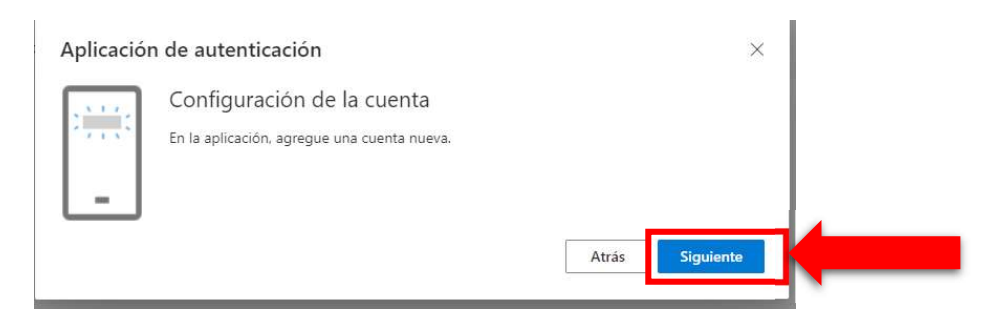

Ahora deberás abrir Google Authentificator en tu móvil y deberás pulsar sobre el signo '+' para añadir una cuenta nueva:

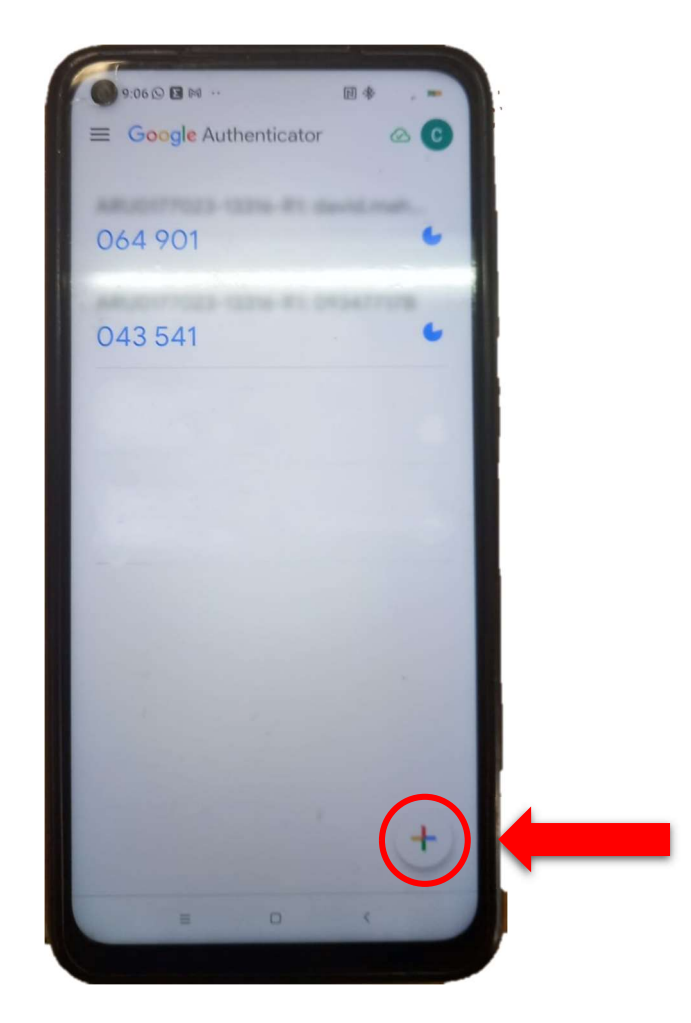

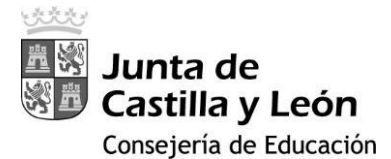

Guía elaborada por el IES Jorge Santayana (Ávila) y modificada por IES Juan del Enzina

Eligiendo en la App la opción de 'añadir cuenta utilizando un código QR' (puede que tengamos que dar los permisos a la aplicación para usar la cámara de fotos) se deberá escanear el código QR que habrá aparecido en la pantalla del ordenador:

| Aplicación de autenticación                                                                                                    | × |
|----------------------------------------------------------------------------------------------------|---|
| Digitalización del código QR                                                                                                    |   |
| Use la aplicación de autenticación para escanear el código QR. Así, la aplicación de autenticación y la<br>cuenta quedarán emparejadas. |   |
| Después de escanear el código QR, elija "Siguiente".                                                                                    |   |
| ¿No puede escanear la imagen?<br>Atrás                                                                                                  |   |

Para acabar la vinculación de la cuenta en Google Authenticator sólo habrá que introducir en la ventana emergente del ordenador mostrada a continuación el código de seis dígitos que figura en la aplicación de la nueva cuenta añadida (*Microsoft:Educacyl: correo\_educa@educa.jcyl.es*). El código cambia cada 30 segundos, por lo que es recomendable esperar a un nuevo código si en la aplicación se aprecia que queda poco para regenerarse:

|                                                                                                  | Google Authenticator                                                                                                    |
|--------------------------------------------------------------------------------------------------|----------------------------------------------------------------------------------------------------|
| Microsoft                                                                                        | ADDRESS COM AS ADDRESS                                                                                                    |
| @educa.jcyl.es                                                                                   | 064 901                                                                                                    |
| Especificar el código                                                                            | 043 541                                                                                                    |
| Escriba el código que se muestra en la<br>aplicación de autenticación en su dispositivo<br>móvil | Microsoft: Educacyl:<br>694 382                                                                                                    |
| Código                                                                                           |                                                                                                    |
| ✓ No volver a preguntar en 180 días                                                              |                                                                                                    |
| Más información                                                                                  |                                                                                                    |
| Cancelar Comprobar                                                                               |                                                                                                    |
|                                                                                                  | and the second second se |

### ¡Enhorabuena!

Ahora ya tienes instalada la doble autenticación a través de Google Authenticator.

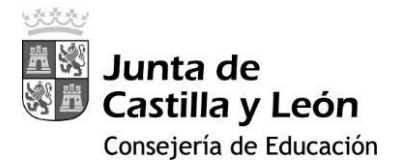

## Configuración del doble factor de autenticación usando Microsoft Authenticator:

En primer lugar hay que instalar Microsoft Authenticator en el teléfono móvil.

Puede hacerlo usando el enlace que sale en la ventana emergente del ordenador:

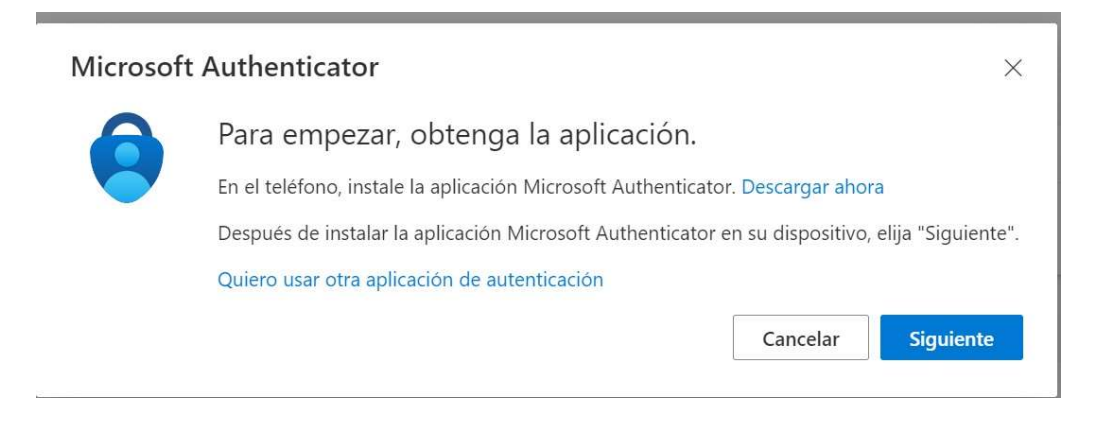

Si bien, es más sencillo si se hace directamente desde la tienda de aplicaciones de su dispositivo móvil o a través de los QR a continuación mostrados (según sea Android o Apple):

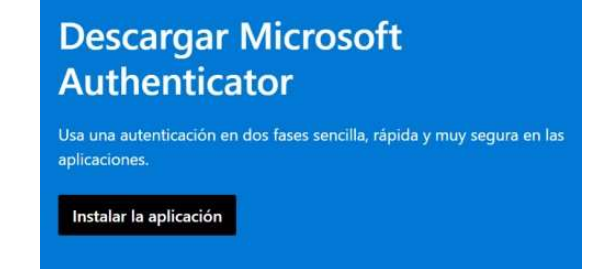

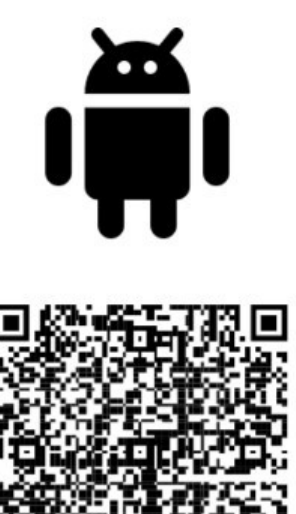

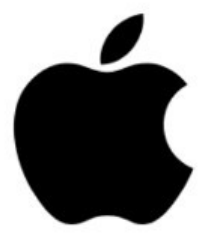

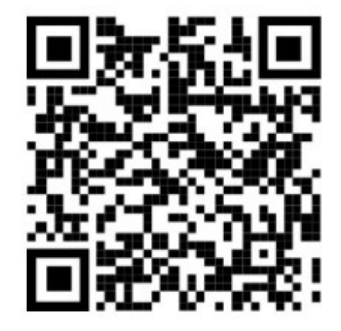

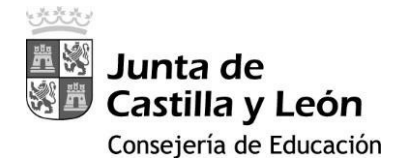

Una vez descargada la aplicación en el Teléfono:

- Clica en el botón 'Aceptar'.
- Clica 'Continuar' (no es necesario clicar el cuadro que pone comparta los datos de uso de la aplicación para mejorar la aplicación).
- Pulsa 'OMITIR' en la esquina de arriba a la derecha.
- Pulsa 'Agregar cuenta' y selecciona 'Otra Cuenta (Google, Facebook, etc)'.
- Acepta el permiso de cámara y te pedirá que escanees un QR que aparecerá en el ordenador una vez que le des a siguiente.
- Una vez escaneado en el *MS Authenticator* del teléfono aparecerá Educacyl y tu correo corporativo, pulsa sobre él y aparecerá un código de 6 dígitos.
- Al clicar 'Siguiente' en el ordenador escribe el código correspondiente que haya aparecido. (Cambia cada 30 segundos).
- Pulsa 'Siguiente'.

# ¡Enhorabuena!

Ahora ya tienes instalada la doble autenticación a través de Microsoft Authenticator.

Recuerda que para poder acceder a cualquier aplicación de Microsoft Office 365 corporativa Educacyl (Correo, OneDrive, etc.) desde dispositivos/ordenadores fuera de la Red de Centros Educativos se te pedirá el código de la aplicación *MS Authenticator* del teléfono.

Una vez registrado el dispositivo con el doble factor de autenticación se volverá a pedir su registro cada 3 meses.

Ante cualquier duda o incidencia con la puesta en marcha del doble factor, podéis utilizar las siguientes vías:

- CAU educativo (983 41 87 45 / 6336)
- ASISTA Educativo.
- coordinador SIGIE de la provincia

Desde el CAU se procederá a:

- Eliminación del 2FA (cambio de teléfono móvil)
- Cerrar las conexiones existentes, si está comprometida la cuenta o petición del usuario.